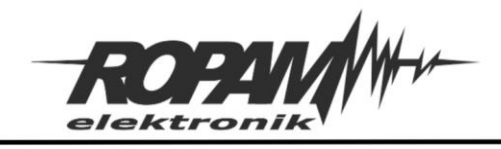

# NOTA APLIKACYJNA

| TYTUŁ:      | Integracja NeoGSM-IP-64 z oprogramowaniem Home Assistant przez protokół<br>ModBus. |
|-------------|------------------------------------------------------------------------------------|
| URZĄDZENIA: | NeoGSM-IP-64                                                                       |
| WERSJA:     | 1.0JH                                                                              |
| DATA:       | 08.02.2022                                                                         |

Centrala NeoGSM-IP-64 jest wyposażona w protokół modbus slave dzięki czemu można przeprowadzić integrację funkcji automatyki centrali z oprogramowaniem Home Assistant. Modbus umożliwia odczyt stanu wszystkich wejść i wyjść centrali, sterowanie wyjściami centrali w tym wyjściami przekaźnikowymi w panelach TPR oraz wyjściami w module RF-4 oraz odczyt takich wartości jak temperatura, wilgotność, stan wejścia analogowego i inne.

Ponieważ protokół nie jest w żaden sposób szyfrowany centrala nie przesyła przy jego pomocy informacji o stanie uzbrojenia systemu oraz nie umożliwia bezpośrednio jego uzbrojenia lub rozbrojenia.

Niniejsza nota zawiera instrukcje uruchomienia protokołu modbus na centrali, konfiguracji wyjść tak aby umożliwić sterowanie nimi z poziomu Home Assitanta oraz konfiguracji HA umożliwiającą połączenie z centralą NeoGSM-IP-64. Do noty dołączony jest plik Ropam\_Neo64\_HA.yaml zawierający konfigurację dla HA.

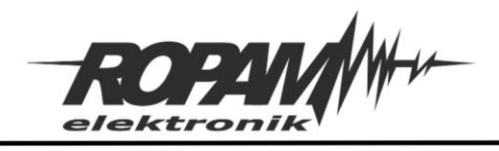

# Zakres integracji

Centrala NeoGSM-IP-64 obsługuje protokół ModBus TCP slave a w nim następujące typy danych;

- Input registers (IR).
- Coil status (CS).
- Input status (IS)

Oraz następujące funkcje:

- Read Coil status (0x01).
- Read Input status (0x02).
- Read Input Registers (0x04).
- Write Single Coil (0x05).

Przy pomocy powyższych typów danych i funkcji możliwy jest odczyt stanu wszystkich wejść centrali jako Input Status (Discrete Inputs) przy czym wejście I1 ma adres 0, I2 ma adres 1 i tak dalej aż do I64 które ma adres 63. Można również odczytywać i zmieniać stan wyjść, wyjścia są reprezentowane przez Coils, analogicznie do wejść wyjście O1 ma adres 0, O2 ma 1 a O40 ma adres 39. Oprócz tego jako Coils są przedstawiane wyjścia przekaźnikowe w panelach TPR (adresy od 40 do 43) oraz wyjścia na płycie sterownika radiowego RF-4 (adresy od 44 do 47). Ponad to jako Input Registers są przesyłane wartości odczytane z czujników temperatury, wilgotności itp.

| Input Status – wejścia centrali (tylko odczyt) |                        |  |  |  |
|------------------------------------------------|------------------------|--|--|--|
| Adres w ModBus                                 | Numer wejścia centrali |  |  |  |
| Od 0                                           | Od I1                  |  |  |  |
| do 63                                          | do 164                 |  |  |  |

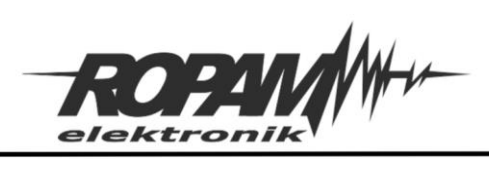

| Coils – wyjścia centrali (odczyt i zapis) |                                                      |  |  |
|-------------------------------------------|------------------------------------------------------|--|--|
| Adres w ModBus                            | Numer i umiejscowienie wyjścia                       |  |  |
|                                           | Wyjścia centrali                                     |  |  |
| Od 0                                      | Od O1                                                |  |  |
| Do 39                                     | Do O40                                               |  |  |
| Od 40                                     | Przekaźniki w panelach TPR kolejno od TPR:1 do TPR:4 |  |  |
| Do 43                                     |                                                      |  |  |
|                                           | Wyjścia w module RF4                                 |  |  |
| Od 44                                     | Od 01                                                |  |  |
| Do 47                                     | Do O4                                                |  |  |

| Ing            | out Registers – dane z czujników, zasięg GSM itp. (tylko odczyt)                                                                             |
|----------------|----------------------------------------------------------------------------------------------------|
| Adres w modbus | Wartość odczytywana z centrali                                                                                                    |
| 0              | Czujnik temperatury nr 1 [°C] (wartość -9999 oznacza błąd czujnika, przez modbus przekazywana jest wartość temperatury przemnożona przez 10) |
| 1              | Czujnik temperatury nr 2 [°C] (wartość -9999 oznacza błąd czujnika, przez modbus przekazywana jest wartość temperatury przemnożona przez 10) |

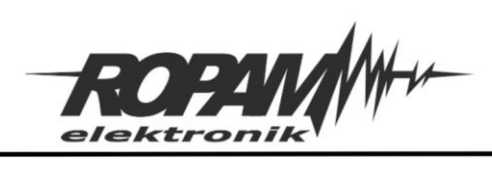

| 2  | Czujnik temperatury nr 3 [°C] (wartość -9999 oznacza błąd czujnika, przez modbus przekazywana jest wartość temperatury przemnożona przez 10) |
|----|----------------------------------------------------------------------------------------------------|
| 3  | Czujnik temperatury nr 4 [°C] (wartość -9999 oznacza błąd czujnika, przez modbus przekazywana jest wartość temperatury przemnożona przez 10) |
| 4  | Czujnik temperatury nr 5 [°C] (wartość -9999 oznacza błąd czujnika, przez modbus przekazywana jest wartość temperatury przemnożona przez 10) |
| 5  | Czujnik temperatury nr 6 [°C] (wartość -9999 oznacza błąd czujnika, przez modbus przekazywana jest wartość temperatury przemnożona przez 10) |
| 6  | Czujnik temperatury nr 7 [°C] (wartość -9999 oznacza błąd czujnika, przez modbus przekazywana jest wartość temperatury przemnożona przez 10) |
| 7  | Czujnik temperatury nr 8 [°C] (wartość -9999 oznacza błąd czujnika, przez modbus przekazywana jest wartość temperatury przemnożona przez 10) |
| 8  | Czujnik wilgotności nr 1 (wartość 255 oznacza błąd czujnika)                                                                                 |
| 9  | Czujnik wilgotności nr 2 (wartość 255 oznacza błąd czujnika)                                                                                 |
| 10 | Czujnik wilgotności nr 3 (wartość 255 oznacza błąd czujnika)                                                                                 |
| 11 | Czujnik wilgotności nr 4 (wartość 255 oznacza błąd czujnika)                                                                                 |
| 12 | Czujnik wilgotności nr 5 (wartość 255 oznacza błąd czujnika)                                                                                 |
| 13 | Czujnik wilgotności nr 6 (wartość 255 oznacza błąd czujnika)                                                                                 |

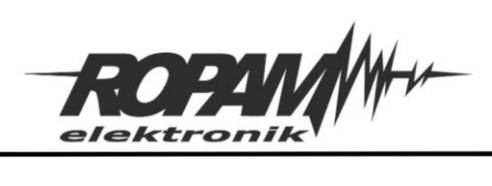

| 14 | Czujnik wilgotności nr 7 (wartość 255 oznacza błąd czujnika)                                                                                                    |
|----|----------------------------------------------------------------------------------------------------|
| 15 | Czujnik wilgotności nr 8 (wartość 255 oznacza błąd czujnika)                                                                                                    |
| 16 | Poziom TVOC czujnik nr 1 [ppb]                                                                                                    |
| 17 | Poziom CO2 czujnik nr 1 [ppm]                                                                                                    |
| 18 | Poziom sygnału na wejściu analogowym, przeskalowany do wartości fizycznych (patrz: <u>instrukcja instalacji centrali strona 149</u> ).                                     |
| 19 | Poziom sygnału GSM (zakres od 0 do 5).                                                                                                    |
| 20 | Status zasilania AC (0 – brak, 1 – jest).                                                                                                    |
| 21 | Wartość napięcia zasilania centrali [mV].                                                                                                    |
| 22 | Czas systemowy: minuta.                                                                                                    |
| 23 | Czas systemowy: godzina.                                                                                                    |
| 24 | Czas systemowy: dzień.                                                                                                    |
| 25 | Czas systemowy: miesiąc.                                                                                                    |
| 26 | Czas systemowy: rok (dwie ostatnie cyfry).                                                                                                    |
| 27 | Kod awarii (Patrz: <u>instrukcja instalacji centrali strona 8</u> , w przypadku kilku<br>różnych awarii przez modbus przekazywany jest tylko kod o najniższym<br>numerze). |

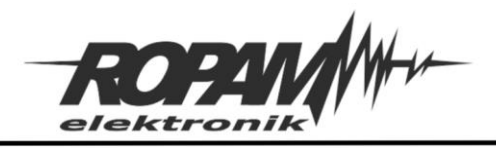

# Konfiguracja centrali.

Warunkiem koniecznym do współpracy z Home Assitantem jest poprawne skonfigurowanie sieci lokalnej, zaleca się w przypadku sieci z DHCP aby MAC adres centrali miał zarezerwowany adres IP w routerze.

Na komputerze uruchamiamy program NeoGSMIP64 manager i nawiązujemy połączenie z centralą, po nawiązaniu łączności i odczytaniu ustawień przechodzimy do okna: "Ustawienia karty SIM/sieci WiFi" -> "Ustawienia wifi, internetu" i zaznaczmy "Włącz serwer MODBUS TCP/IP"

## 1 Włączenie serwera modbus.

| n 6, 🖬 🖩                                                                                                    |                                                                                                    | • 1.Pc                                 | ołączenie lokalne                                                                      | USB                                                                       | ~                                                                     | 116                                                                                                    |
|----------------------------------------------------------------------------------------------------|----------------------------------------------------------------------------------------------------|----------------------------------------|----------------------------------------------------------------------------------------|---------------------------------------------------------------------------|-----------------------------------------------------------------------|----------------------------------------------------------------------------------------------------|
| Ustawienia karty SIM/                                                                                                    | 😝 Opcje karta SIM i modem GSM                                                                                                    |                                        |                                                                                        |                                                                           |                                                                       |                                                                                                    |
| W                                                                                                    | l ≽ Ustawienia karty SIM                                                                                                    |                                        |                                                                                        |                                                                           |                                                                       |                                                                                                    |
| Strefy,numery telefonów,<br>e-mail                                                                                                    | Numer telefonu obiektu                                                                                                    |                                        | Numer o                                                                                | centrum SMS-d                                                             | ów                                                                    | Ustawienia APN                                                                                                    |
| Madely and TTO                                                                                                    | PIN karty SIM                                                                                                    |                                        | _                                                                                      |                                                                           | ~                                                                     | APN GPRS                                                                                                    |
| Modury,panele IPK                                                                                                    | Drak karte SIM w madamia                                                                                                    |                                        |                                                                                        |                                                                           |                                                                       | APN Użytkownik                                                                                                    |
| Wejścia                                                                                                    | Brak karty Siwi w modernie                                                                                                    |                                        |                                                                                        |                                                                           |                                                                       | APN Hasło                                                                                                    |
| 1.500 × 10                                                                                                    | * Ustawienia połączeń głosowych                                                                                                    |                                        |                                                                                        |                                                                           |                                                                       |                                                                                                    |
| Wyjścia                                                                                                    | ✓ Dzwonienie aktywne                                                                                                    |                                        |                                                                                        |                                                                           |                                                                       | Czas CLIP [s] 0                                                                                                    |
|                                                                                                    | Ekonowanio/rozhrojanja alarmu ku                                                                                                    |                                        |                                                                                        |                                                                           |                                                                       | Turnet                                                                                                    |
| Timery                                                                                                    | Naciśnięcie kodu # na klawiaturze t                                                                                                    | elefonu przery                         | mienie<br>/wa powiadomie                                                               | enie                                                                      | Czas                                                                  | s dzwonienia [s] 20                                                                                                    |
| Timery<br>Komunikacja,testy,liczniki,<br>MQTT                                                                                                    | Naciśnięcie kodu # na klawiaturze t     Połączenia przychodzace (numery 1-     Nie reaguj                                                                                                    | onczy powiado<br>telefonu przery<br>8) | mienie<br>vwa powiadomie                                                               | enie                                                                      | Czas<br>Limit c                                                       | s dzwonienia [s] 20 🗭<br>dobowy połączeń 0 🗣                                                                                                    |
| Timery<br>Komunikacja,testy,licznik,<br>MQTT<br>Temperatura,wilgotność,<br>termostat pokojowy                                                                                                    | Skasowanie/rozbrojenie alarinu ko     Naciśnięcie kodu # na klawiaturze t     Połączenia przychodzace (numery 1-                                                                                                    | telefonu przery<br>8)                  | mienie<br>rwa powiadomie                                                               | enie                                                                      | Czas<br>Limit c                                                       | s dzwonienia [s] 20 🗭<br>dobowy połączeń 0 💽                                                                                                    |
| <ul> <li>Timery</li> <li>Komunikacja,testy,liczniki,<br/>MQTT</li> <li>Temperatura,wilgotność,<br/>termostat pokojowy</li> <li>Rolety</li> </ul>                                                                     | Skasowanie/rozbrojenie alarinu ko     Naciśnięcie kodu # na klawiaturze t     Połączenia przychodzace (numery 1-                                                                                                    | elefonu przery<br>8)                   | mienie<br>wa powiadomie                                                                | enie<br>Ires IP                                                           | Czas                                                                  | s dzwonienia [s] 20 🖨<br>dobowy połączeń 0 🖨<br>Sygnalizacja awarii                                                                                                    |
| <ul> <li>Timery</li> <li>Komunikacja,testy,liczniki,<br/>MQTT</li> <li>Temperatura,wilgotność,<br/>termostat pokojowy</li> <li>Rolety</li> </ul>                                                                     | Skasowanie/rozbiojenie alarina ka     Naciśnięcie kodu # na klawiaturze t     Połączenia przychodzace (numery 1-         Otrzucaj i oddzwoń po         Ustawienia wifi, internetu         Interfejs wifi aktywny         Tryb pracy                                                                 | elefonu przery                         | mienie<br>wa powiadomie                                                                | enie<br>Ires IP                                                           | Czas<br>Limit c                                                       | s dzwonienia [s] 20 🖨<br>dobowy połączeń 0 🖨<br>Sygnalizacja awarti<br>marał brak wfi                                                                                                    |
| <ul> <li>Timery</li> <li>Komunikacja,testy,liczniki,<br/>MQTT</li> <li>Temperatura,wilgotność,<br/>termostat pokojowy</li> <li>Rolety</li> <li>Monitoring</li> </ul>                                                 | Skasowalie/1020/ojelie alarihu kk     Naciśnięcie kodu # na klawiaturze t     Połączenia przychodzace (numery 1-                                                                                                    | elefonu przery<br>8)                   | mienie<br>wa powiadomie                                                                | res IP<br>0 . 0 .                                                         | Czas<br>Limit c                                                       | s dzwonienia [s] 20 🖨<br>dobowy połączeń 0 🗭<br>Sygnalizacja awarii<br>awaria/ brak wifi<br>orak lan<br>brak internetu                                                                            |
| <ul> <li>Timery</li> <li>Komunikaga,testy,liczniki,<br/>MQTT</li> <li>Temperatura,wilgotność,<br/>termostat pokojowy</li> <li>Rolety</li> <li>Monitoring</li> </ul>                                                  | Skasowanie/1020/ojeline alarimu kk     Naciśnięcie kodu # na klawiaturze t     Połączenia przychodzace (numery 1-     Nie reaguj     Odrzucaj i oddzwoń po     Ustawienia wifi, internetu     Interfejs wifi aktywny     Tryb pracy     acess point IP: 192.168.10.1     (client)                   | elefonu przery<br>8)                   | mienie wa powiadomie Statyczny adr Adres IP Maska                                      | enie<br>Ires IP<br>0 . 0 .<br>0 . 0 .                                     | Czas<br>Limit c                                                       | s dzwonienia [s] 20 🖨<br>dobowy połączeń 0 🖨<br>Sygnalizacja awarii<br>awaria/ brak wifi<br>brak lan<br>brak internetu<br>Restartuj gdy brak internetu przez 5 min                                |
| Timery         Komunikacja,testy,liczniki,         MQTT         Temperatura,wilgotność,         termostat pokojowy         Rolety         Monitoring         LogicProcessor                                          | Skasowalie/1020/ojelie alarihu kk     Naciśnięcie kodu # na klawiaturze t     Połączenia przychodzace (numery 1-     Nie reaguj     Odrzucaj i oddzwoń po     Ustawienia wifi, internetu     Interfejs wifi aktywny     Tryb pracy     acess point IP: 192.168.10.1     Ctient     SSID NeoGSMIP64  | elefonu przery<br>8)                   | mienie wa powiadomie Statyczny adr Adres IP Maska Brama                                | res IP<br>0 . 0 .<br>0 . 0 .<br>0 . 0 .                                   | Czas<br>Limit c<br>0 . 0<br>0 . 0<br>0 . 0                            | s dzwonienia [s] 20 +<br>dobowy połączeń 0 +<br>Sygnalizacja awarii<br>waria/ brak wifi<br>brak lan<br>brak internetu<br>Restartuj gdy brak internetu przez 5 min<br>V Wiącz serwer MODBUS TCP/IP |
| <ul> <li>Timery</li> <li>Komunikacja,testy,liczniki,<br/>MQTT</li> <li>Temperatura,wilgotność,<br/>termostat pokojowy</li> <li>Rolety</li> <li>Monitoring</li> <li>LogicProcessor</li> <li>Pamieć zdarzeń</li> </ul> | Skasowalie/1020/ojelie alafilita kk     Naciśnięcie kodu # na klawiaturze t     Połączenia przychodzace (numery 1-          Nie reaguj          Odrzucaj i oddzwoń po          Ustawienia wifi, internetu          Interfejs wifi aktywny          Tryb pracy          acess point IP: 192.168.10.1 | elefonu przery<br>8)                   | mienie<br>wa powiadomie<br>Statyczny adr<br>Adres IP<br>Maska<br>Brama<br>DNS1         | res IP<br>0 . 0 .<br>0 . 0 .<br>0 . 0 .<br>0 . 0 .                        | Czas<br>Limit c<br>0 . 0<br>0 . 0<br>0 . 0<br>0 . 0                   | s dzwonienia [s] 20 +<br>dobowy połączeń 0 +<br>Sygnalizacja awarii<br>awaria' brak wifi<br>brak lan<br>brak internetu<br>Restartuj gdy brak internetu przez 5 min<br>Vłącz serwer MODBUS TCP/IP  |
| <ul> <li>Timery</li> <li>Komunikacja,testy,licznik,<br/>MQTT</li> <li>Temperatura,wilgotność,<br/>termostat pokojowy</li> <li>Rolety</li> <li>Monitoring</li> <li>LogicProcessor</li> <li>Pamięć zdarzeń</li> </ul>  | Skasowanie rozbi ojenie adalina ka Naciśnięcie kodu # na klawiaturze t Połączenia przychodzace (numery 1- Nie reaguj Odrzucaj i oddzwoń po Ustawienia wifi, internetu Interfejs wifi aktywny Tryb pracy acess point IP: 192.168.10.1 Client SSID NeoGSMIP64 WPA                                     | a)                                     | mienie<br>wa powiadomie<br>Statyczny adr<br>Adres IP<br>Maska<br>Brama<br>DNS1<br>DNS2 | rres IP<br>0 . 0 .<br>0 . 0 .<br>0 . 0 .<br>0 . 0 .<br>0 . 0 .<br>0 . 0 . | Czas<br>Limit c<br>0 . 0<br>0 . 0<br>0 . 0<br>0 . 0<br>0 . 0<br>0 . 0 | s dzwonienia [s] 20<br>dobowy połączeń 0<br>Sygnalizacja awarii<br>awaria/ brak wifi<br>brak ina<br>brak internetu<br>Restartuj gdy brak internetu przez 5 min<br>V Włącz serwer MODBUS TCP/IP    |

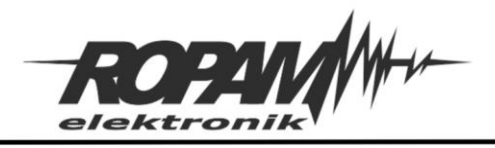

Ropam Elektronik s.c. tel. +48 12-341-04-07 | fax +48 12-379-34-10 biuro@ropam.com.pl | www.ropam.com.pl

Następnie przechodzimy do ustawień wyjść i w każdym które ma być sterowane z poziomu modbusa należy zaznaczyć opcję "Aplikacja mobilna RopamNeo/ModBusTCP/IP".

| 💼 🏲 % 🛯                                                | 1 2 4                                              | € I.Połąc             | zenie lokalne USB    | ~                                      | (le               |                      |                |
|--------------------------------------------------------|----------------------------------------------------|-----------------------|----------------------|----------------------------------------|-------------------|----------------------|----------------|
| Ustawienia karty SIM/                                  |                                                    | Ustawienia wyjścia Po | wiadomienie          |                                        |                   |                      |                |
| Strefy, numery telefonów,                              | 1. Wyjscie 1                                       | Ustawienia wyjścia    |                      |                                        |                   |                      |                |
| V e-mail                                               | - 3. Wyjscie 3                                     | Przypisanie           | Centrala-> O1        |                                        |                   | Aktu                 | alny st        |
| Moduły,panele TPR                                      | 5. Wyjscie 5                                       | Nazwa                 | Wyjscie 1            |                                        |                   | 0                    | UN             |
| Wejścia                                                |                                                    | Polaryzacja           | NO NO                | ~                                      |                   | Pu                   | Isowan         |
|                                                        | 8. Wyjscie 8<br>9. Wyjscie 9                       | Działanie             | MONO (na czas)       | v                                      |                   |                      |                |
| Wyjścia                                                | 10. Wyjscie 10<br>11. Wyjscie 11                   | Czas załączenia[s]    | 360                  |                                        |                   |                      |                |
| Timery                                                 | - 12. Wyjscie 12                                   | Sterowanie alarm      |                      |                                        |                   |                      |                |
| Komunikacja,testy,liczniki,<br>MQTT                    | 13. Wyjscie 13<br>14. Wyjscie 14<br>15. Wyjscie 15 | Alarm włamaniowy      |                      | larm włamanie<br>larm sabotażo         | owynoc [<br>owy [ | Wskaźnik<br>Wskaźnik | czuwa<br>czuwa |
| Temperatura,wilgotność<br>termostat pokojowy<br>Rolety |                                                    | Przydział do stref    | 2 Strefa 3           | zas wyjścia<br>zas wejścia<br>Strefa 4 | C                 | Potwierdz            | enie uz        |
| Monitoring                                             | 21. Wyjscie 21<br>22. Wyjscie 22<br>23. Wyjscie 23 | » Techniczne          |                      |                                        |                   |                      |                |
| LogicProcessor                                         | - 24. Wyjscie 24                                   | 🛛 Sterowanie zdalne   |                      |                                        |                   |                      |                |
| Pamięć zdarzeń                                         | 26. Wyjscie 26<br>27. Wyjscie 27<br>28. Wyjscie 28 | Sms                   | Sms on Sms off       |                                        |                   |                      | wymag          |
| Podgląd Online                                         | 29. Wyjscie 29<br>30. Wyjscie 30<br>31. Wyjscie 31 | Kod DTMF              | Kod DTMF on          |                                        |                   |                      |                |
|                                                        | 33. Wyjscie 33                                     | Aplikacja mobilna Ro  | pamNeo/ModBusTCP     |                                        |                   |                      |                |
|                                                        |                                                    | Dzwonek clip Num      | ery uprawnione do st | erowania                               |                   |                      |                |
| Wersja<br>Sprzęt: Program:                             | Alokacja wyjść                                     | 1                     | 2 3                  | 4                                      | 5                 | 6                    | 7              |
| (Directive)                                            | Podgląd stanu wyjsc                                | » Sterowanie lokalne  |                      |                                        |                   |                      |                |

2. sterowanie wyjściem przez modbus.

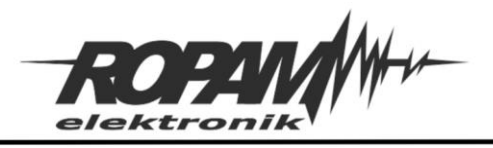

# Konfiguracja Home Assistanta.

Podczas konfiguracji HA należy zwrócić szczególna uwagę na położenie wcięć w pliku konfiguracyjnym, każda zmiana w plikach yaml wymaga restartu jądra HA (restart Home Assistant Core).

- W pliku "Ropam\_N64\_HA.yaml" w miejsce wpisu: <Neo64 IP address> (linia 16) wpisać lokalny adres IP centrali Neo.
- Plik "Ropam\_N64\_HA.yaml" należy skopiować do katalogu config/ znajdującego się na serwerze HA.
- 3. W pliku "configuration.yaml" dodać wpis: "modbus: !include Ropam\_Neo64\_HA.yaml".
- 4. Zrestartować Home Assistant Core.

Wejścia centrali będą widoczne jako encje binary\_sensor.Neo64\_wejscie\_XX, gdzie XX oznacza numer wejścia.

Wyjścia centrali będą widoczne jako encje switch.Neo64\_wyjscie\_XX, gdzie oznacza numer wyjścia.

Dane z czujników oraz statusy centrali będą widoczne jako encje sensor.Neo64\_XXXX, gdzie XXXX oznacza nazwę konkretnego czujnika.

Ponieważ w HA nie jest zalecane przesyłanie informacji przez modbus częściej niż co 5 sekund na encję dlatego wszystkie wejścia i wyjścia mają ustawiony czas co jaki są sprawdzane nie krótszy niż 5 sekund, w szczególności wyjścia i wejścia binarne są odczytywane, a w przypadku wyjść również ustawiane co 5 sekund. Jeżeli jednak zachodzi potrzeba częstszego sprawdzania lub zmiany stanu wtedy dla wybranych wejść i wyjść należy wyedytować linię scan\_interval: 5, gdzie 5 odpowiada czasowi co jaki dana encja jest odpytywana, minimalny czas wynosi jedną sekundę.

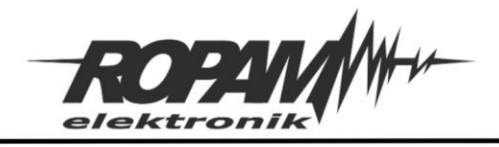

# Struktura pliku yaml.

Plik "Ropam\_N64\_HA.yaml" zawiera konfigurację umożliwiającą komunikację pomiędzy HA a centralą NeoGSM-IP-64. W trakcie edycji należy zwrócić szczególna uwagę na położenie wcięć w tekście.

Początek pliku stanowi konfiguracja protokołu ModBus:

- name: ropam\_N64----- Nazwa połączenia.

| close_comm_on_error: true-             | Włączenie zgłaszania błędu w HA po zamknięciu połączenia przez<br>ModBus.    |
|----------------------------------------|------------------------------------------------------------------------------|
| delay: 5                               | Czas jaki upływa pomiędzy nawiązaniem połączenia a rozpoczęciem odpytywania. |
| timeout: 4                             | Czas oczekiwania na odpowiedź centrali.                                      |
| type: tcp                              | Typ połączenia ModBus.                                                       |
| host: <neo64 address="" ip=""></neo64> | Adres IP centrali w sieci lokalnej                                           |
| port: 502                              | Port po którym odbywa się komunikacja, domyślnie jest to zawsze 502.         |

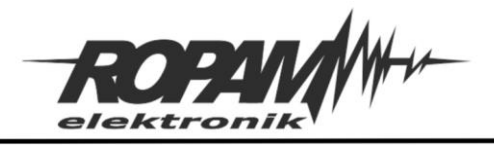

Kolejnym krokiem jest przypisanie rejestrom protokołu ModBus konkretnych encji w HA, każda z nich musi posiadać nazwę i być przypisana do konkretnego typu oraz posiadać jednoznaczny odnośnik do danej pozycji w rejestrach ModBusa, część z konfiguracji jest opcjonalna i służy polepszeniu czytelności danych lub poprawie komunikacji. Ponieważ NeoGSM-IP-64 używa do przesyłania danych trzech różnych rejestrów wymaga to osobnej konfiguracji dla każdego z nich.

Wszystkie dane z rejestru Input Registers są przypisywane do encji "typu" sensors.

| sensors:                     | Nazwa "typu" encji. (wymagane).                                                   |
|------------------------------|-----------------------------------------------------------------------------------|
| - name: Neo64_Temperatura_01 | Nazwa konkretnej encji która będzie reprezentować dane z<br>centrali. (wymagane). |
| unit_of_measurement: °C      | Nazwa jednostki pomiarowej (opcjonalne).                                          |
| precision: 1                 | llość miejsc dziesiętnych po przecinku (opcjonalne).                              |
| scale: 0.1                   | Liczba przez jaka są mnożone dane przed wyświetleniem<br>(opcjonalne).            |
| input_type: input            | Rodzaj rejestru danych w ModBusie (wymagane)                                      |
| scan_interval: 30            | Czas co jaki dany rejestr jest odpytywany (opcjonalne).                           |
| data_type: uint16            | Typ przesłanych danych (wymagane)                                                 |
| address: 0                   | Adres rejestru ModBus z jakiego pobierane są dane<br>(wymagane).                  |

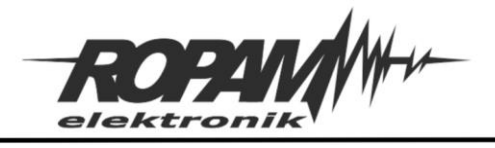

Dane z rejestru Input Status są przypisywane do encji "typu" binary\_sensors:

| binary_sensors:                     | Nazwa "typu" encji. (wymagane).                                                   |
|-------------------------------------|-----------------------------------------------------------------------------------|
| - name: Neo64_wejscie_01            | Nazwa konkretnej encji która będzie reprezentować dane z centrali. (wymagane).    |
| scan_interval: 5                    | Czas co jaki dany rejestr jest odpytywany (opcjonalne).                           |
| input_type: discrete_input          | Rodzaj rejestru danych w ModBusie (wymagane)                                      |
| address: 0                          | Adres rejestru ModBus z jakiego pobierane są (wymagane).                          |
| Dane z rejestru Coil są reprezentov | vane przez encje "typu" switches:                                                 |
| switches:                           | Nazwa "typu" encji. (wymagane).                                                   |
| - name: Neo64_wyjscie_01            | Nazwa konkretnej encji która będzie reprezentować dane z<br>centrali. (wymagane). |
| write_type: coil                    | Rodzaj rejestru do zapisu danych w ModBusie (wymagane)                            |
| scan_interval: 5                    | Czas co jaki dany rejestr jest odpytywany (opcjonalne).                           |
| address: 1                          | Adres danych pobieranych z rejestru ModBus (wymagane).                            |
| verify:                             | Odczyt stanu rejestru.                                                            |

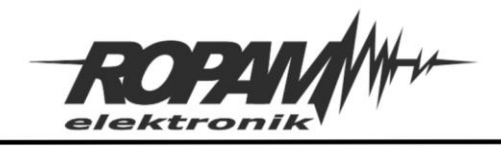

Ropam Elektronik s.c. tel. +48 12-341-04-07 | fax +48 12-379-34-10 biuro@ropam.com.pl | www.ropam.com.pl

# Przykładowe karty.

Aby dodać kartę z podglądem lub sterowaniem funkcji NeoGSM-IP-64 należy w panelu głównym HA przejść do zakładki przegląd i z menu w prawym górnym rogu wybrać "Edytuj dashboard".

## 3. Edycja dashboardu.

| $\sim$                                     | Neo64_swarie         Neo64_regiscl         Neo64_wyiscl           Image: State of the state of the st | shellyht-D3AFE1       Image: Barbon State State       Image: Barbon State State       Image: Barbon State State | Pomoc 27,5 °C 48 % |
|--------------------------------------------|----------------------------------------------------------------------------------------------------|----------------------------------------------------------------------------------------------------|--------------------|
| Neo64_wyjscie_04<br>wyt:<br>wwe urządzenie | Sun nad horyzontem                                                                                                    | Czas<br>17 1                                                                                                    | 22                 |
| Nowe urządzenie                            |                                                                                                    | 8 13                                                                                                    |                    |

klikamy w przycisk "Dodaj kartę", po kliknięciu otworzy się okno dialogowe z wyborem kart w przykładzie została wybrana karta sterująca wyjściem.

#### Którą kartę chcesz dodać do widoku "Home"? WEDŁUG KARTY WEDŁUG ENCJI AFE1 Q Szukaj kart 25,0 % Panel alar Przycisk Kalondara 27,5 °C 3AFE1 Battery 48 % HA Alarm Karta kalendarza wyświetla kalendarz : UZBRÓJ (W DOMU) $\uparrow$ awierający widoki dnia, tygodnia i listy. UZBRÓJ (POZA DOMEM) Neo64\_wyjscie\_01 1 22 Encje Wskaźnik Encja 31 : Neo64\_Temperatu... 0,0 °C $\uparrow$ Neo64\_Temperatura\_03 Neo64\_Temperatu... 0,0 °C **0,0** °c 0,0 °C Neo64\_Temperatu... 0,0 °C Neo64\_Temperatura\_03 Wykres historii Wykres statystyk Glance Neo64\_T... Neo64\_T... Neo64\_T... Karta "Wykres statystyk" umożliwia 0 ANULUL

### 4. Edycja dashboardu - dodawanie karty.

## Po wybraniu karty należy wybrać encję powiązaną z wyjściem którym zamierzamy sterować.

2022 © Ropam Elektronik sp. z o. o.NOTA APLIKACYJNA: Integracja NeoGSM-IP-64 z oprogramowaniem HA Strona | 12

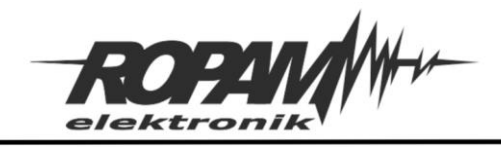

### 5. edycja dashboardu - wybór encji.

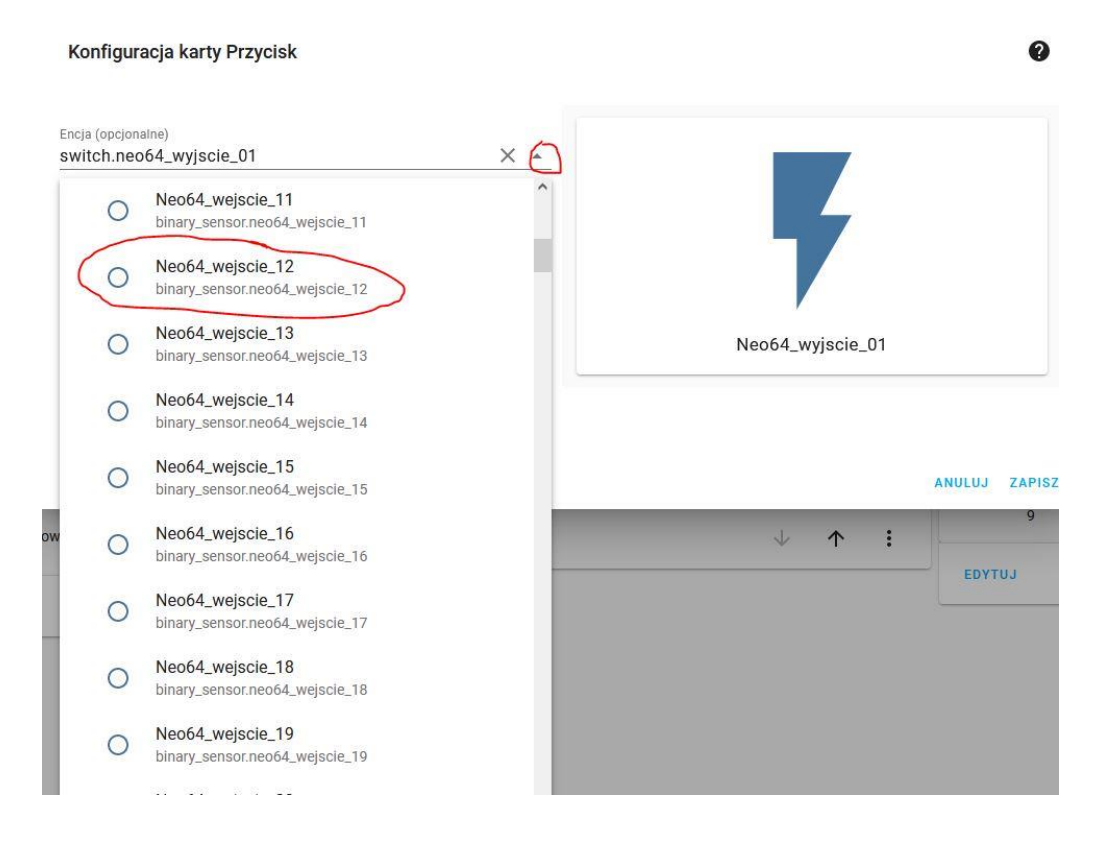

## Po wyborze właściwej encji zapisujemy ustawienia karty.

## 6. Edycja dashboardu - zapis ustawień karty.

| Konfiguracja karty Przycisk                                                                        | 0                |
|----------------------------------------------------------------------------------------------------|------------------|
| ncja (opcjonalne)<br>vinary_sensor.neo64_wejscie_12 × •                                            |                  |
| lazwa (opcjonalne) O Ikona (opcjonalne) -<br>Wyświetlanie Wyświetlanie Wyświetlanie ikony          | ()               |
| Vysokość ikony (opcjon≎ px Motyw (opcjonalne) -                                                    | Neo64_wejscie_12 |
| kcja dotknięcia (opcjonalne) Akcja przytrzymania (opcjonalne)  Vrzełacz – Okno wiecel informacji – |                  |

Przytoczony przykład jest oczywiście tylko jednym z wielu, HA umożliwia również podgląd stanu wejść binarnych jak i stanu czujników temperatury wilgotności itd.

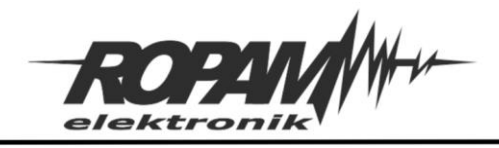

# Uwagi.

Firma Ropam Elektronik z zasady ukierunkowana jest na innowacyjność i rozwój swoich rozwiązań dlatego zastrzega sobie prawo wprowadzania bez uprzedzenia zmian parametrów technicznych, wyposażenia i specyfikacji oferowanych towarów.

Ropam Elektronik nie ponosi odpowiedzialności za działanie aplikacji lub produktu w określonym wdrożeniu u Klienta. Integrator lub projektant jest odpowiedzialny za swoje produkty i aplikacje wykorzystujące elementy Ropam Elektronik. Informacje, dokumenty czy oprogramowanie, które można przeglądać lub pobrać z serwisu Ropam Elektronik są "tak jak są" ("as is") bez jakiejkolwiek gwarancji bezpośredniej lub domyślnej przydatności do wykorzystania, wdrożenia, zastosowania.

Wszystkie użyte nazwy, znaki towarowe i handlowe są własnością stosownych podmiotów i zostały użyte wyłącznie w celach informacyjnych oraz identyfikacyjnych.